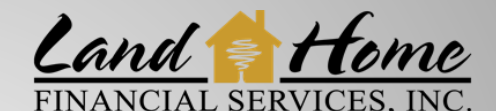

TPO Mortgage Solutions<sup>™</sup> Wholesale • Correspondent • Fulfillment

## RUNNING DU (FHA) THROUGH EXPRESS

### Log into eXPRESS, open desired loan, and follow the quick easy steps below!

Please Note the following:

- DU must be ran in eXPRESS. LHFS will no longer accept "Released or Assigned" findings.
- Use Google Chrome or Microsoft Edge only.

#### **Getting Started**

Select "DU" tab in eXPRESS.

|   | Loan Number<br>01/24/2021                      | Registration  | Underwriting | Con Apprvl   | Clear to Close | Docs Out     | Docs Back     | Funded   |  |
|---|------------------------------------------------|---------------|--------------|--------------|----------------|--------------|---------------|----------|--|
| l | Loan Created or Uploaded, Loan Number Assigned |               |              |              |                |              |               |          |  |
| • | Loan Deta                                      | ils 🔳 SmartFe | es 🖸 DU 🖪 I  | PA Sub/Conds | s 📕 Forms      | Lock Request | 🕑 Submit Loan | TRID 🗩 🗲 |  |

Select the following:

- 1. "Government" tab
- 2. FHA section  $\rightarrow$  drop down "Section of Act" and select: "203(b) Basic Program, Purchases, Refis"

| ▲ III Loan Details III SmartFees III DU     | LPA Appraisal Request        | Sub/Conds             | Forms 🔢 Lock R      | equest 🖸 Submit L 👂 |
|---------------------------------------------|------------------------------|-----------------------|---------------------|---------------------|
| Fannie Mae                                  |                              |                       |                     |                     |
| This loan has been submitted as an URLA MIS | SMO 3 4v (iLad) and will be  | using Fannie Mae S    | System to System (X | IS).                |
| 🗎 Save 🗸 🗸 Data Check                       |                              |                       |                     |                     |
| 🛃 Request 🔳 Data 🗮 Government 📭 R           | lesult                       |                       |                     |                     |
| · · · · · · · · · · · · · · · · · · ·       |                              |                       |                     |                     |
| ALL                                         |                              |                       |                     |                     |
| Energy Efficient Home                       | No                           |                       |                     |                     |
| Energy Endent Home                          | 110                          |                       |                     |                     |
| Mortgage Credit Certificate                 |                              |                       |                     |                     |
| Seller Concessions                          | false                        |                       |                     |                     |
| Type of Refinance                           |                              |                       | ~                   |                     |
|                                             |                              |                       |                     | 2                   |
| FHA                                         |                              |                       |                     |                     |
| Section of Act                              |                              |                       | ~                   |                     |
| Allowable Repairs                           |                              |                       |                     |                     |
| Sponsor Identifier                          | 203(b) - Basic Program, Purc | hases, Refis          |                     |                     |
| Sponsor reentiner                           | 203(b)/251- Purchase, Refis/ | ARM - Veterans Status | 3                   |                     |
| VA                                          | 203(k) - Purchase Rehab      |                       |                     |                     |
|                                             | 203(k)/251 - FHA Purchase F  | Rehab/ARM             |                     |                     |
| Co-Borrower/Borrower Married                | 234(c) = Condominium         | PM                    |                     |                     |
| Entitlement Amount                          | 234(6) 231 - Condominium/A   | i sun                 |                     |                     |

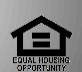

Equal Housing Opportunity Lender. Please note that all information is provided for informational purposes only, for the exclusive use of licensed mortgage professionals, and not for distribution to the public. This information does not represent an offer or commitment to enter a loan agreement by Land Home Financial Services, Inc. (LHFS). Not all programs are available in all areas and rates and costs stated do not apply to all loans made. LHFS's underwriting guidelines and program restrictions apply. Terms and programs listed are subject to change without notice. LHFS only conducts business in approved states. LHFS is an Equal Housing Opportunity Lender. Fac complete licension information. MMIS #1796

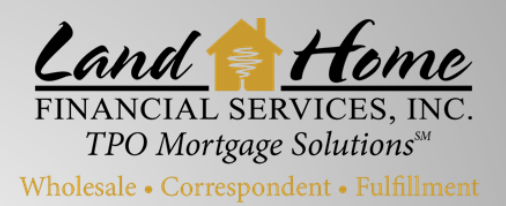

## RUNNING DU (FHA) THROUGH EXPRESS

Select "Request" tab and make appropriate selection under the "Credit Request Option" drop-down

Reissue Credit

| Fannie Mae                                                                      |                                                                                                    | * C                                                                                                    |
|---------------------------------------------------------------------------------|----------------------------------------------------------------------------------------------------|----------------------------------------------------------------------------------------------------|
| This loan has been submitted as an URLA MI   H Save Jata Check   Request I Data | SMO 3.4v (iLad) and will be using Fannie Mae Sys                                                      | etem to System (XIS).                                                                                                    |
|                                                                                 | Fannie Mae Desktop Underwriter                                                                        | Click on drop down and -<br>select "Credit Company"                                                                                                    |
| Fannie Mae DU Case File ID                                                      |                                                                                                    |                                                                                                    |
| Credit Request Option                                                           | Reissue Credit                                                                                        |                                                                                                    |
| Retrieve Credit with AUS Findings                                               | Yes Contract Types Select "Yes"                                                                       | Gi                                                                                                    |
| Credit Company                                                                  |                                                                                                    | + Credit Company                                                                                                    |
| Account Number                                                                  | Advantage Credit, Inc. of Colorado<br>Advantage Plus Credit Reporting Atc.<br>Avantus                 | 1                                                                                                    |
| Borrowers                                                                       | Cisco Credit                                                                                          |                                                                                                    |
| Name                                                                            | CoreLogic Credco<br>Partners Credit and Verification Solutions<br>Service First Information Solutions | Contraction Contraction Contra |
| Mister Test                                                                     | Joint                                                                                                 | <u>Please note:</u><br>If Credit Company is not listed                                                                                                    |
| Misses Test                                                                     |                                                                                                    | select "+Credit Company" to access<br>a full list of Credit Companies                                                                                                    |

Hit "+ Credit Companies" button on the right-hand side to review a full list of credit companies and then select the drop down under "Credit Company."

| is Ioan has been submitted as an URLA MIS<br>Save Vata Check | SMO 3.4v (iLad) and will be using Fannie Ma                                                                                            | e System to System (XIS).                                            |
|--------------------------------------------------------------|----------------------------------------------------------------------------------------------------|----------------------------------------------------------------------|
| 📱 Request 🗐 Data 🔚 Government  🗎 R                           | esult 0                                                                                                    |                                                                      |
| Fannie Mae DU Case File ID<br>Credit Request Option          | Fannie Mae Desktop Underwriter<br>Click drop down arrow for<br>a 2nd time and a full list of<br>credit companies will be<br>displayed. | Note: Upon hitting<br>"+Credit Company" the<br>button will turn blue |
| Retrieve Credit with AUS Findings                            | Yes No                                                                                                    | × ×                                                                  |
| Credit Company                                               | Additional Credit Companies are now displayed in                                                                                       | the drop down.                                                       |
| Account Number                                               | Password                                                                                                    |                                                                      |

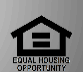

qual Housing Opportunity Lender. Please note that all information is provided for informational purposes only, for the exclusive use of licensed mortgage professionals, and not for distribution to the public. This information per not represent an offer or commitment to enter a loan agreement by Land Home Financial Services, Inc. (LHFS). Not all programs are available in all areas and rates and costs stated do not apply to all loans made IFS's underwriting guidelines and program restrictions apply. Terms and programs listed are subject to change without notice. LHFS only conducts business in approved states. LHFS is an Equal Housing Opportunity Lender or complete licensing information or to the low/inwurkingsconsumeraces.org. Corp NMLS #1796.

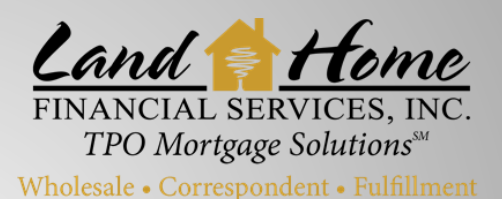

# RUNNING DU (FHA) THROUGH EXPRESS

- 1. Enter account credentials
- 2. Select "Type of Request" next to borrower name
- 3. Send Loan

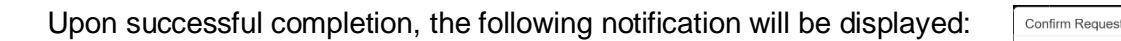

Please Note: TPO Partner is no longer required to enter additional information into the DU interface screen. The new interface will send information directly to DU. Results will be provided once DU has finished with the submission.

Results can be viewed under the "Results" tab

• Only Approved/Eligible results will be available

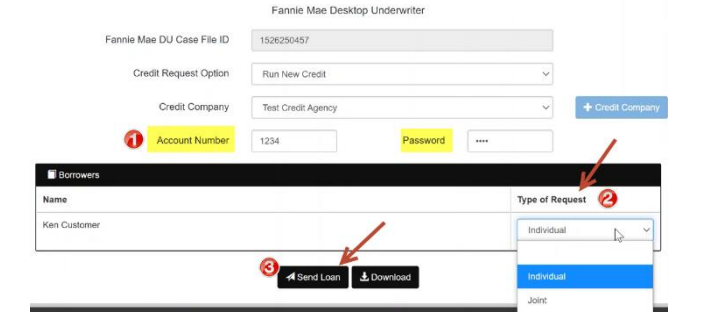

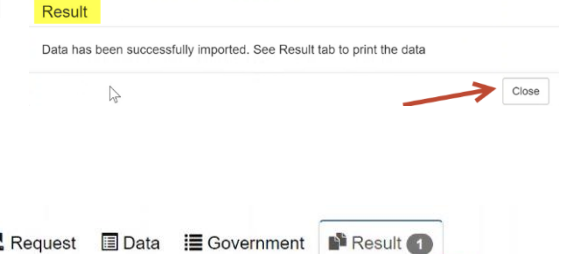

Are you sure you want to submit the loan to Fannie Mae XIS

✓ Yes

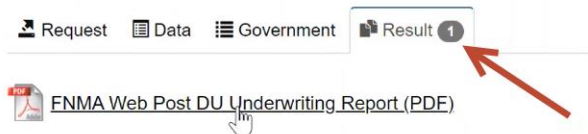

Please note: Credit credentials entered will be saved each time DU is visited.

|                            | Fannie Mae Des     | ktop Underwriter |          |                 |
|----------------------------|--------------------|------------------|----------|-----------------|
|                            |                    |                  |          |                 |
| Fannie Mae DU Case File ID | 1526250457         |                  |          |                 |
| Credit Request Option      | Reissue Credit     |                  | ~        |                 |
| Credit Company             | Test Credit Agency |                  | ~        | + Credit Compar |
| Account Number             | *****              | Password         | ****     | N               |
| Borrowers                  |                    |                  |          | 4               |
| Name                       | Type of Request    | Referenc         | e Number |                 |
| Ken Customer               |                    | te divide cel    | EDOAEA   |                 |

Please Note: To edit Account Number and/or Password, simply type over the asterisks (highlighted above).

Equal Housing Opportunity Lender. Please note that all information is provided for informational purposes only, for the exclusive use of licensed mortgage professionals, and not for distribution to the public. This information does not represent an offer or commitment to enter a loan agreement by Land Home Financial Services, Inc. (LHFS). Not all programs are available in all areas and rates and costs stated do not apply to all loans made. LHFS's underwriting guidelines and program restrictions apply. Terms and programs listed are subject to change without notice. LHFS only conducts business in approved states. LHFS is an Equal Housing Opportunity Lender. For complete licensing information go http://www.nmlsconsumeraccess.org. Corp NMLS #1796.